## AUTOMATIC CLEAR SCREEN

Note: You will only be able to access the "Automatic Clear Screen" function if you have permission to do so.

Go to www.iamresponding.com

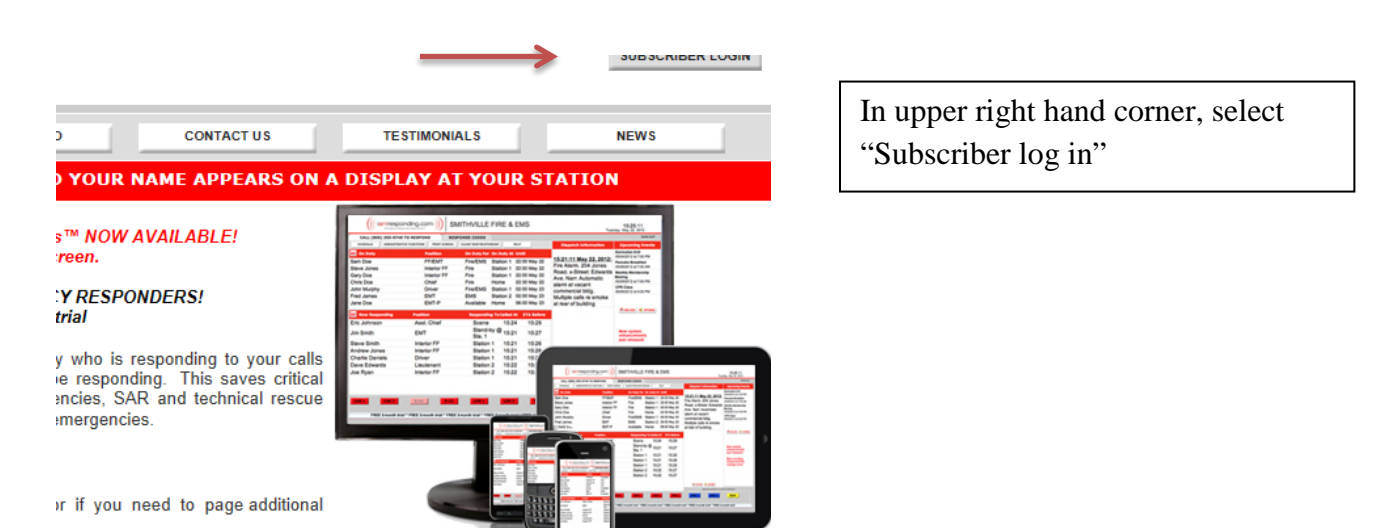

If you do not check "Remember Me For This Session", then you will have to log in every time you switch screens.

| Image: Constraint of the second second se | Enter Your Agency Name, User Name and Password.   If you do not check "Remember Me For |
|----------------------------------------------------------------------------------------------------|----------------------------------------------------------------------------------------|
| MEMBER USER NAME ?<br>PASSWORD ?<br>REMEMBER ME FOR THIS SESSION ?                                                                                                    | This Session", you will have to log in<br>every time you change pages.                 |
| LOGIN FORGOT YOUR PASSWORD<br>By logging into the ERRS, you hereby agree that you have reviewed,<br>understand, and consent to all of the Terms of Use of<br>IamResponding.com.                                                                                                    |                                                                                        |

|                                                                            | Γ |
|----------------------------------------------------------------------------|---|
| CALL (877) 533-3719 TO RESPOND RESPONSE CODES RESPOND NOW                  |   |
| SCHEDULE ADMINISTRATIVE FUNCTIONS PRINT SCREEN CLEAR 'NOW RESPONDING' HELP |   |
|                                                                            |   |

## The home page will load. Press on "Administrative Functions".

You will only be able to access the administrative functions if you have permission to do so.

| × × ×                           | 77 I                      |                |
|---------------------------------|---------------------------|----------------|
| ADMINISTRA                      | TIVE FUNCTIONS            |                |
| HOME                            | MAIN ADMINISTRATIVE PAGE  | HELP           |
|                                 |                           | Welcome To Adr |
| MANAGE MEMBERS                  |                           |                |
| MESSAGE SCROLL                  |                           |                |
| SEND MESSAGES                   |                           |                |
| MANAGE GROUPS                   |                           |                |
| MEMBER ROSTER                   |                           |                |
| REPORTS                         |                           |                |
| SYSTEM FUNCTIONS                | AUTOMATIC CLEAR SCREEN    |                |
| APPARATUS STATUS                | ADD/EDIT/REMOVE APPARATUS |                |
| EXPIRATION TRACKER              | bis Arcin Akono Schinos   |                |
| ATTENDANCE & SERVICE<br>TRACKER | E                         |                |
| MANAGE HYDRANTS                 |                           |                |

## The home page will load. Press on "Administrative Functions".

You will only be able to access the administrative functions if you have permission to do so.

Hover the mouse over "System Functions" and choose "Automatic Clear Screen".

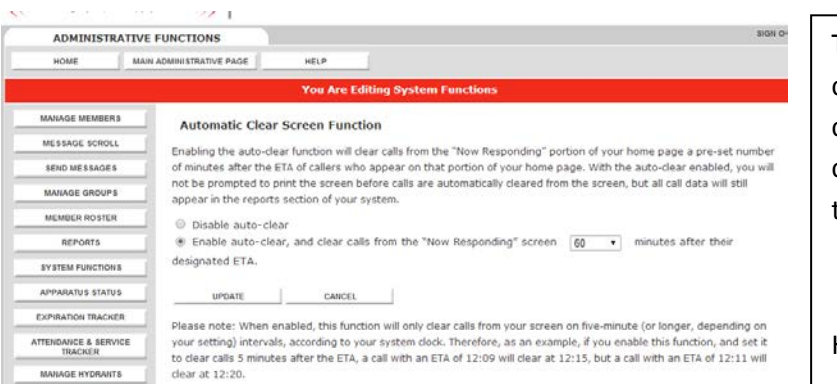

To enable the clear screen function, choose "Enable auto-clear" and then choose after how long the screen will clear. This will clear each screen at the same time.

Hit "update" to save the settings.

Only those functions for